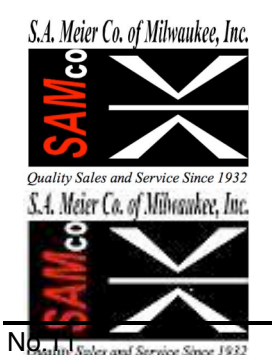

230 James Street, A-1 / Wales, WI 53183 Tel: 262 968-4950 / 800 657-0798 Fax: 262 968-4970 /Email: sales@samco-inc.com

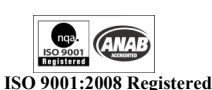

Supplier of Quality Force Measuring & Weighing Equipment Since 1932

### **Application Note**

10/15/09 By: KRD

#### Automatically Exporting From Nexygen Plus

Nexygen Plus has various ways to export data to other applications. This document will show how to export test results automatically immediately after the test is completed.

Step 1:

Create a \*.csv text file in the location you wish to save data. Note the name of the file so that it can be identified with in the Nexygen program.

Step 2: Open the Nexygen Batch test to the window below and press the Edit button. Make certain the program is set for a New Test, signified by the green Start button.

| 💼 NEXYGEN Plus - [albany-o                                                    | chicago export]                                                                                                    | _ 7 🛛        |
|-------------------------------------------------------------------------------|----------------------------------------------------------------------------------------------------|--------------|
| 🔝 File Edit View Tools Test                                                   | Help                                                                                                    | _ 8 ×        |
| 📮  🖨 🐼 🔝 🛛 📿                                                                  | a <sup>n</sup> = № ?   kk kk   🔊   A   💊 🭳 🤤 🛛 👷 *   kk 🖌   >> > = > *   k   & D = = = (#   #   =   =                                           |              |
| Test Types                                                                    | 📾 albany-chicago export - Graph 41                                                                                                    |              |
| P - Configuration<br>D - Macros<br>D - Data<br>D - Data<br>For Help, press F1 | Speed:<br>Graph 41<br>Minor Axis:<br>Major Axis:<br>Edd<br>State<br>Results<br>Results<br>(Oraph (Statistics )/Bar/Range) Histogram / 1<br>1/41 | ¥<br>41 Rows |
| 🛃 start 🔰 📓 🜌 🗟                                                               | 🚰 🍯 📜 🔿 🗭 🕗 🖉 🕹 👘 📓 NEXYGEN Plus - [alba 🛛 👔 Untitled 1 - OpenOffi 🔢 💽 🖓 🌆 💥 🔩 📶 🚟 🔍 😂 🤇                                                        | 🏂 2:33 PM    |
|                                                                               |                                                                                                    |              |

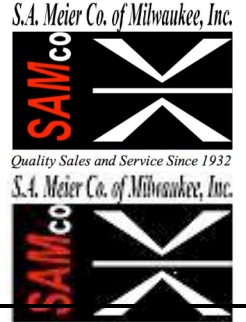

230 James Street, A-1 / Wales, WI 53183 Tel: 262 968-4950 / 800 657-0798 Fax: 262 968-4970 /Email: sales@samco-inc.com

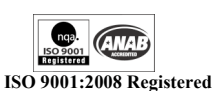

Supplier of Quality Force Measuring & Weighing Equipment Since 1932

### **Application Note**

Quality Sales and Service Since 19.

Step 3:

The following window will be visible, press the Test Options button.

| 🗟 NEXYGE              | EN Plus - [albany-chicago                                          | export]                       |                   |        |              |              |       |           |                                         | _ # ×     |
|-----------------------|--------------------------------------------------------------------|-------------------------------|-------------------|--------|--------------|--------------|-------|-----------|-----------------------------------------|-----------|
| Tensio                | on and Compression Test                                            |                               |                   |        |              |              |       |           | -9 1 et                                 |           |
| P Pasi                | o Sottingo   Linita   Connets Linit                                | the Country Anna [ Provide ]  | Des Text          |        | 2 * KA       | • • • •      | N X 8 |           |                                         |           |
| ⊕-n basi              | o Settings   Limits   Sample Heig                                  | gnt   Sample Area   Hesults   | Questions         |        | <u> </u>     |              |       |           |                                         |           |
|                       | Jirection                                                          | Compression                   | Post-Test         |        |              |              |       |           |                                         |           |
|                       |                                                                    |                               | Preconditioning   |        |              |              |       |           |                                         |           |
| F                     | Preload/stress                                                     |                               | riconditing       |        |              |              |       |           |                                         |           |
|                       | <ul> <li>Use a prerodu/stress.</li> <li>Preload/stress:</li> </ul> | 0.2 54 51                     | Test Options      |        |              |              |       |           |                                         |           |
|                       | Preload/stress Speed:                                              | 5 in/min •                    | Test Automation   |        |              |              |       |           |                                         |           |
|                       | Autozero                                                           | , ,                           | Video Capture     |        |              |              |       |           |                                         |           |
| F                     | Automatically zero at the start                                    | of the test                   | DAO Device        |        |              |              |       |           |                                         |           |
|                       | C Load only                                                        |                               |                   |        |              |              |       |           |                                         |           |
|                       | C Extension only I caid and Extension                              |                               |                   |        |              |              |       |           |                                         |           |
| F                     | Return to machine zero at the                                      | end of the test               |                   |        |              |              |       |           |                                         |           |
|                       | fast meed                                                          |                               | Machine Settings  |        |              |              |       |           |                                         |           |
|                       | Extension rate:                                                    | 3 in/min 💌                    |                   |        |              |              |       |           |                                         |           |
|                       | C Loadrate:                                                        | 15 N/min 💌                    | ок                |        |              |              |       |           |                                         |           |
|                       | C Stress rate:                                                     | 7 MPa/mi                      |                   |        |              |              |       |           |                                         |           |
|                       |                                                                    |                               | Cancel            |        |              |              |       |           |                                         |           |
| -                     |                                                                    |                               |                   |        |              |              |       |           |                                         |           |
| <b>  </b> €  <b>-</b> |                                                                    |                               |                   |        |              |              |       |           |                                         |           |
|                       |                                                                    | Results (Graph (Statistics )) | (Bar/Range)Histog | ram/   | <b>.</b>     |              |       |           |                                         | *         |
|                       | 41/41                                                              |                               |                   |        |              |              |       |           |                                         | 41 Rows   |
| For Help, pres        | 55 F1                                                              |                               |                   |        |              |              |       |           |                                         |           |
| 🛃 star                | ten 🛛 📓 🔐 🔊 🖻 🍯                                                    | N 🖸 🙆 🕲 🌈 🕹 🛛                 | 🕴 📾 NE>           | YGEN P | Plus - [alba | G Untitled 1 |       | 🕘 🐨 🖓 🖓 🖓 | 1 - C - C - C - C - C - C - C - C - C - | 🏂 2:34 PM |

Step 4:

The following window will be visible. Check Run report or export box in the Query section. Do not add a file location under the Run report or export box. Next press the Edit button.

| MEXYGEN Plus - [albany-chicago export]                                                          | _ 8 X     |
|-------------------------------------------------------------------------------------------------|-----------|
| 📾 Fife Edit View Tools Test Help                                                                | _ 6 ×     |
| 〒 <b>■ ● ◎ ◎ ◎ ⑦ ♂ ₽ == № ?</b> は 註 <b>◎ A  ●</b> ♀ ♀ □ ∅ ♀ ★ ★ ★ ★ ★ ★ ★ ★ ★ ★ ★ ★ ★ ★ ★ ★ ★ ★ |           |
| 3 N Test Types 20 albary-chicago exemt - Grade 55                                               |           |
| ⊕ 🕹 Configuration                                                                               |           |
|                                                                                                 |           |
| Tension and Compression Test                                                                    |           |
|                                                                                                 |           |
| Test Options                                                                                    |           |
| Pre-Test Options                                                                                |           |
| Specific Load-Cell is Required                                                                  |           |
| 500. N 💌                                                                                        |           |
| Post-Test Options                                                                               |           |
| Graph                                                                                           |           |
| C Specified Range Zoom Right Out                                                                |           |
| Major Axis Range:                                                                               |           |
| Minor Axis Range: From 1. to 1. v                                                               |           |
| Batch                                                                                           |           |
| Show: graph screen                                                                              |           |
| Auto-Fit Result Columns                                                                         |           |
| Show Test Failed Indicator                                                                      |           |
| Query                                                                                           |           |
| Image: Figure 2         Image: Figure 2         Edit                                            |           |
|                                                                                                 |           |
|                                                                                                 |           |
|                                                                                                 |           |
| OK Cancel                                                                                       |           |
|                                                                                                 |           |
|                                                                                                 |           |
|                                                                                                 |           |
|                                                                                                 | -         |
| Results Oraph Statistics )XBar/Range )Histogram                                                 | •         |
| 55/55                                                                                           | 55 Rows   |
| For Help, press F1                                                                              |           |
| 💦 start 🔰 🗄 🔤 🎘 🚔 💾 🖉 🕫 🖉 🤞 🕴 🎽 🗄 Unititied 1 - OpenOffi 🗱 NEXYGEN Plus - (aba 🛛 💥 🕄 💐 🗐 👘 👘    | 🕉 4:09 PM |
|                                                                                                 |           |

We Stock, Service & Calibrate What We Sell

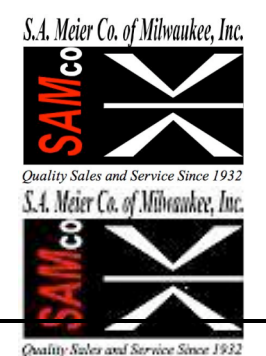

230 James Street, A-1 / Wales, WI 53183 Tel: 262 968-4950 / 800 657-0798 Fax: 262 968-4970 /Email: sales@samco-inc.com

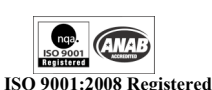

Supplier of Quality Force Measuring & Weighing Equipment Since 1932

#### **Application Note**

Step 5:

The following window will be visible. Check the All Columns box under Filter Columns. Next press the Export tab at the top of this window.

| NEXYG Report/Export Settings                                                                                                    | ? 🛛 |                   | <b>-</b> 7 <b>X</b> |
|----------------------------------------------------------------------------------------------------|-----|-------------------|---------------------|
| Image: Control         Report         Control         Control                                                                                                    |     |                   |                     |
| total Proof Unglide Option Lang Option Ling Option Ling Optio |     |                   |                     |
|                                                                                                    | 056 | A NOVELL BAS Jobs | S Row               |

#### Step 6:

The following window will be visible. Check the Export Data Microsoft Excel box. Leave Workbook under the box blank. At the middle of the window check Export Data to CSV file box. Under this and to the left is a ? box, click on it and find your \*.csv file and click on it to identify. At the bottom of the window, starting at Include Column Titles, check the appropriate boxed to include with your data or format desired. Press Format button to the right of the CSV file that was selected.

| G Report/Export Settings                                | ? 🛛                   |                                      | - 2            |
|---------------------------------------------------------|-----------------------|--------------------------------------|----------------|
| Report Export                                           | 1                     |                                      |                |
| Export<br>V<br>Export Data Microsoft Excel              | Run Export            |                                      |                |
| zro Workbook:                                           | ?                     |                                      | -              |
| .a Sheet: Sheet1 	☐ Append to existing data 	☐ Ke       | ep Visible            |                                      | -              |
| Cells for Results:                                      | id Edit:              |                                      |                |
| Export Graph Data Sheet: Sheet2 Append to existing data |                       |                                      |                |
| Data Points: 100                                        |                       |                                      |                |
| Include Graph Axes:                                     |                       |                                      |                |
| Load                                                    |                       |                                      |                |
| Run Macro Module:                                       |                       |                                      |                |
| Export Data to CSV file Format                          |                       |                                      |                |
| C:\Documents and Settings\User\Desktop\albny chic ?     |                       |                                      |                |
| Send to Command Line:                                   | ?                     |                                      |                |
| Port Name:                                              |                       |                                      |                |
| Baud Rate: 9600                                         |                       |                                      |                |
| Include Column Titles                                   |                       |                                      |                |
| V Include Row Numbers                                   |                       |                                      |                |
| Formatting Numbers always have signs (+/-)              |                       |                                      |                |
| Strip units from quantities                             |                       |                                      | -              |
| Example: 123mm/min                                      |                       |                                      | 55 Rows        |
|                                                         |                       |                                      |                |
|                                                         | Intitled 1 - OpenOffi | 📸 NEXYGEN Plus - [alba 🛛 💥 💓 🛒 🔩 📶 🕌 | 0, 9 3 4:10 PM |

We Stock, Service & Calibrate What We Sell

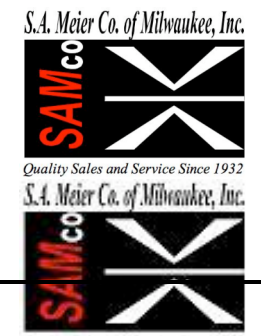

230 James Street, A-1 / Wales, WI 53183 Tel: 262 968-4950 / 800 657-0798 Fax: 262 968-4970 /Email: sales@samco-inc.com

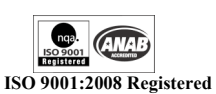

Supplier of Quality Force Measuring & Weighing Equipment Since 1932

## **Application Note**

Step 7.

The following window will be visible. Select the appropriate CSV format.

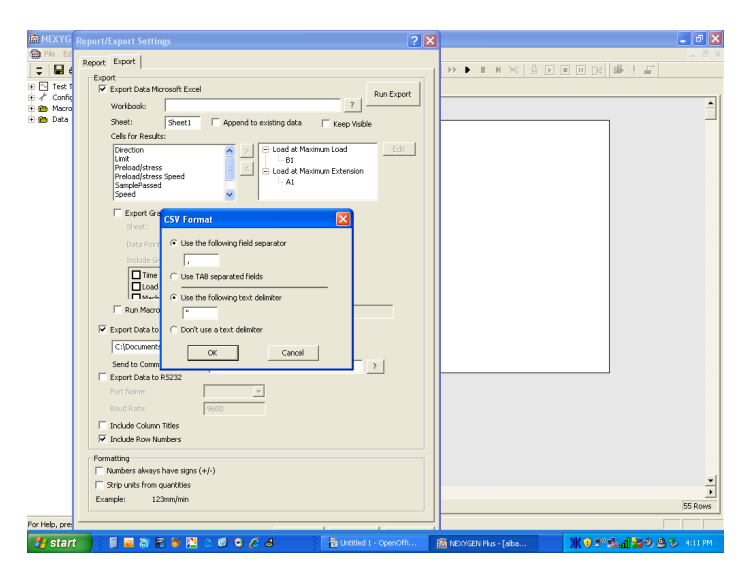

Step 8:

Close the windows by clicking on the OK buttons until you are at the screen shown below. Clicking on Start will start the test.

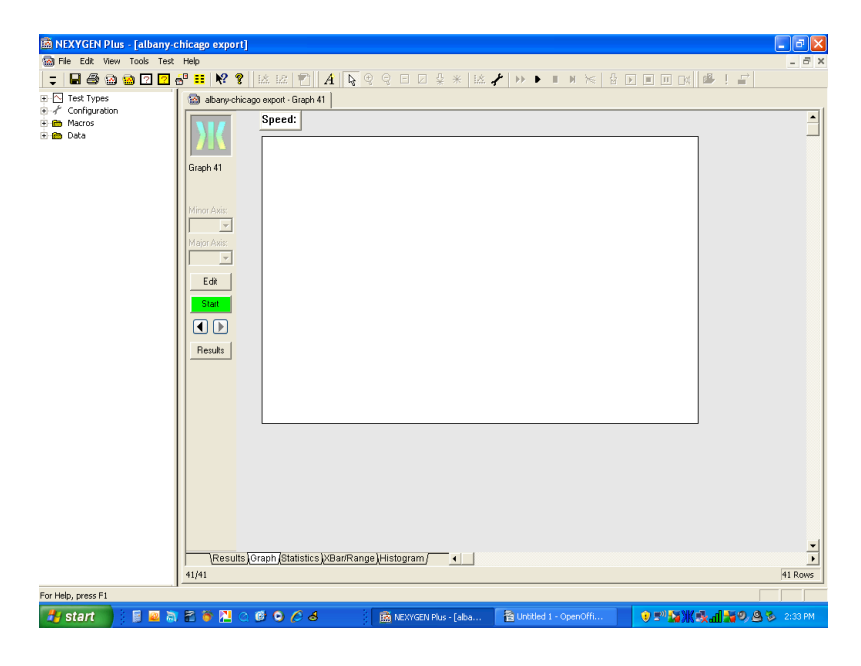

We Stock, Service & Calibrate What We Sell

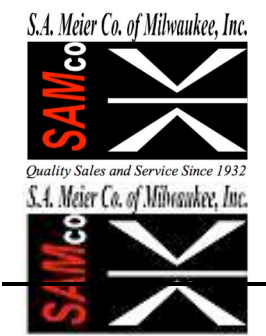

230 James Street, A-1 / Wales, WI 53183 Tel: 262 968-4950 / 800 657-0798 Fax: 262 968-4970 /Email: sales@samco-inc.com

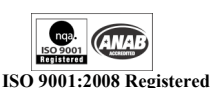

Supplier of Quality Force Measuring & Weighing Equipment Since 1932

#### **Application Note**

After the test has been run, all of the data that Nexygen plus collects will be exported to the test file that was set up earlier. In addition, test data will be filed in the Nexygen Batch file. Results in Nexygen can be hidden. Hidden results are exported the test file along with viewable results. Below is a view of the Nexygen results window followed by the exported text results. Also note that each time the data is exported, the data in the test file is overwritten. Once the text file has been written to, provisions should be made to save this data to a separate file that can be appended by a different method.

| 📓 NEXYGEN Plus - [albany-chic  | ago export]         |               |                      |                              |                                         |         |
|--------------------------------|---------------------|---------------|----------------------|------------------------------|-----------------------------------------|---------|
| 📾 File Edit View Report Format | Help                |               |                      |                              |                                         | _ 8 ×   |
| 📮 🖬 🎒 🔛 🔛 🖸 🚭                  | 😐 🕺 🔋 🔝             | 2 🐑 A         |                      | -   iš 📌   🕨 🕨 🖿 🖌 🖂 -       | 8 d d d d d d d d d d d d d d d d d d d |         |
| 🗄 🔼 Test Types                 | albany-chicago expo | at ]          |                      |                              |                                         |         |
| ⊞ - ≁ Configuration            | Sneed               | User          | Load at Maximum Load | Load at Maximum Extension    |                                         | <b></b> |
| H macros                       | 2 3.0000 in/min     |               | 0.0049505 kN         | 0.0049464 kN                 |                                         |         |
| 3                              | 3 3.0000 in/min     |               | 0.0049913 kN         | 0.0049767 kN                 | 1                                       |         |
| 3                              | 3.0000 in/min       |               | 0.0049922 kN         | 0.0049758 kN                 | 1                                       |         |
| 3                              | 3.0000 in/min       |               | 0.0048950 kN         | 0.0048950 kN                 | 1                                       |         |
| 3                              | 3.0000 in/min       |               | 0.0049581 kN         | 0.0049581 kN                 | 1                                       |         |
| 3                              | 3.0000 in/min       |               | 0.0049846 kN         | 0.0049638 kN                 | 1                                       |         |
| 3                              | 8 3.0000 in/min     |               | 0.0048827 kN         | 0.0048637 kN                 | 1                                       |         |
| 3                              | 3.0000 in/min       |               | 0.0049586 kN         | 0.0049400 kN                 | 1                                       |         |
| 4                              | 0 3.0000 in/min     |               | 0.0049437 kN         | 0.0049437 kN                 | 1                                       |         |
| 4                              | 1 3.0000 in/min     |               | 0.0049403 kN         | 0.0049400 kN                 | -                                       |         |
| 4                              | 12 3.0000 in/min    |               | 0.0049570 kN         | 0.0049526 kN                 | 1                                       |         |
| 4                              | 3.0000 in/min       |               | 0.0049378 kN         | 0.0049311 kN                 | 1                                       |         |
| 4                              | 4 3.0000 in/min     |               | 0.0049649 kN         | 0.0049559 kN                 | 1                                       |         |
| 4                              | 15 3.0000 in/min    |               | 0.0049455 kN         | 0.0049455 kN                 | 1                                       |         |
| 4                              | 46 3.0000 in/min    |               | 0.0049782 kN         | 0.0049782 kN                 | 1                                       |         |
| 4                              | 7 3.0000 in/min     |               | 0.0049528 kN         | 0.0049474 kN                 | 1                                       |         |
| 4                              | 8 3.0000 in/min     |               | 0.0049283 kN         | 0.0049283 kN                 | 1                                       |         |
| 4                              | 9 3.0000 in/min     |               | 0.0049966 kN         | 0.0049479 kN                 | 1                                       |         |
| 5                              | 0 3.0000 in/min     |               | 0.0049332 kN         | 0.0049308 kN                 | 1                                       |         |
| 5                              | 1 3.0000 in/min     |               | 0.0049585 kN         | 0.0049513 kN                 | 1                                       |         |
| 5                              | 2 3.0000 in/min     |               | 0.0049591 kN         | 0.0049591 kN                 | 1                                       |         |
| 5                              | 3 3.0000 in/min     |               | 0.0049589 kN         | 0.0049504 kN                 | 1                                       |         |
| 5                              | 4 3.0000 in/min     |               | 0.0049698 kN         | 0.0049698 kN                 | 1                                       |         |
| 5                              | 5 3.0000 in/min     |               | 0.0049398 kN         | 0.0049195 kN                 | 1                                       |         |
| 5                              | 6 3.0000 in/min     |               | 0.0049724 kN         | 0.0049683 kN                 | 1                                       |         |
| 5                              | 7 3.0000 in/min     |               | 0.0049685 kN         | 0.0049685 kN                 |                                         | -       |
|                                | Results Graph       | Statistics XE | lar/Range)Histogram/ |                              | 4                                       |         |
|                                |                     |               |                      |                              |                                         | 57 Rows |
| For Help, press F1             |                     |               |                      |                              |                                         |         |
| 🛃 start 🔰 📓 🔤 🗟 🐔              | i 🍯 🔼 🔿 😰 🕻         | 068           | 2 OpenOffice.org     | 3.0 🔹 🧱 NEXYGEN Plus - [alba | ж•=**                                   | 4:24 PM |

The following is from the text file that was exported for test 57. Hidden results and data are also included:

"True","Compression","0.00088964 kN","5.0000 in/min","3.0000 in/min","7.6200 mm","10/15/2009 4:14:08 PM","","0.0049685 kN","0.0049685 kN"